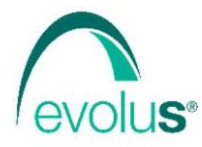

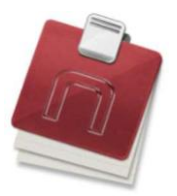

Corso Unione Sovietica 612/3D - 10135 Torino tel: 011 19 66 5793 / 4 fax: 011 19 66 5795 email: info@evolu-s.it web: www.evolu-s.it

## AUTENTICAZIONE A 2 FATTORI DEL SISTEMA TS

In questo documento viene descritta la gestione **su NEXT<sup>2</sup>** della nuova procedura, **introdotta dal Sistema TS**, relativa all'autenticazione a 2 fattori per l'erogazione delle ricette bianche elettroniche **DM P** (farmaci in **fascia C** che possono essere stampati in dematerializzata).

Il nuovo metodo di autenticazione prevede, oltre ai già esistenti PIN e Password, le cui modalità di inserimento in NEXT<sup>2</sup> rimangono invariate, anche l'inserimento di un codice (**token**) generato dal Sistema TS.

Tale codice (**token**) deve essere inserito **in NEXT<sup>2</sup>** nell'apposito campo presente nella parte inferiore della pagina.

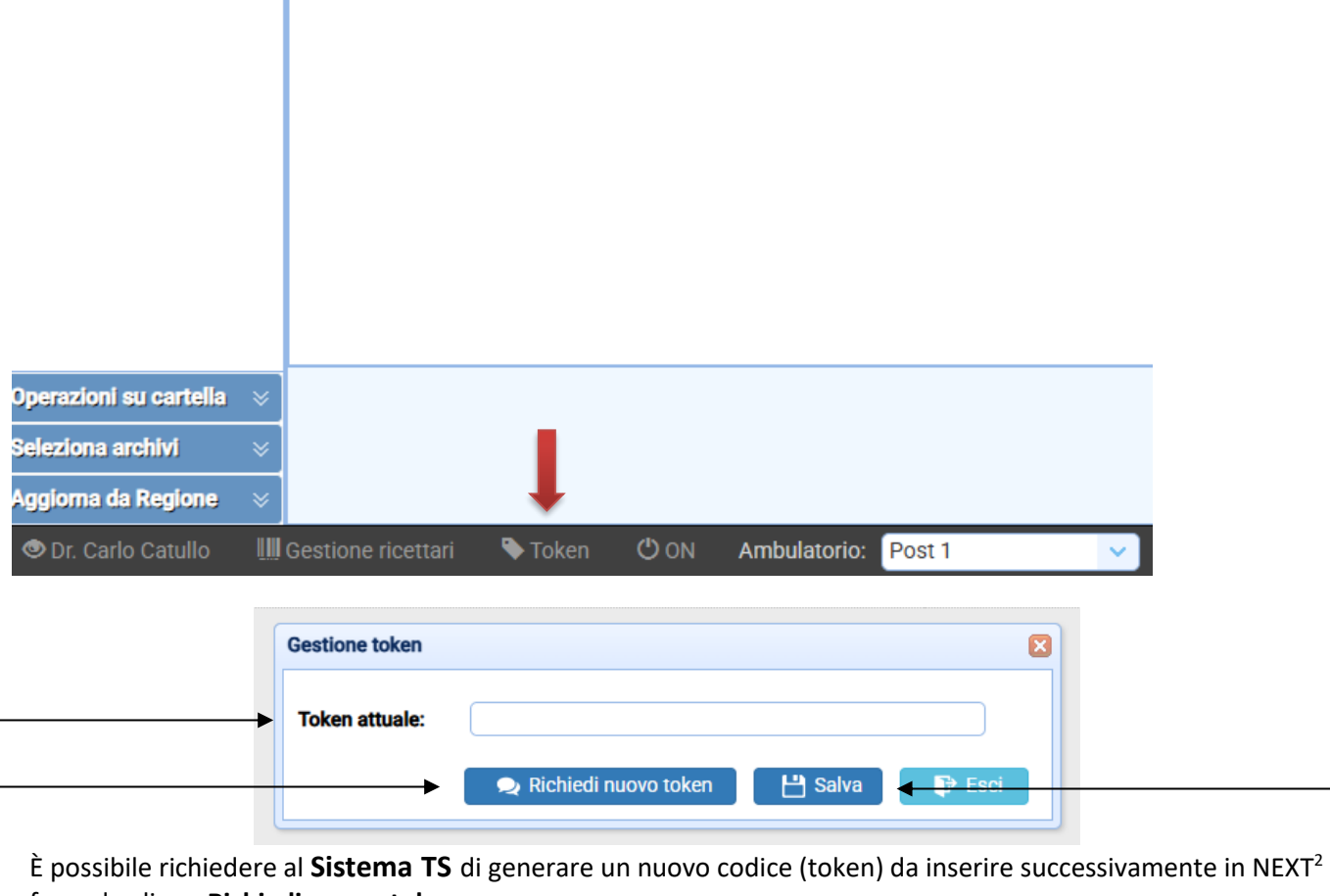

facendo clic su **Richiedi nuovo token**. La richiesta genera una mail con l'identificativo alfanumerico "ID-SESSIONE" (token), che il **Sistema TS** invia

all'indirizzo di posta elettronica che il medico avrà registrato nel suo profilo utente relativo al **Sistema TS** (funzionalità accessibile dopo autenticazione sul portale del **Sistema TS**).

Infine incollare il token nella casella Token attuale e fare clic sul tasto Salva

## Di seguito un estratto relativo alle specifiche definite dal <u>Sistema TS</u> per l'autenticazione a 2 fattori.

A seguito del Decreto MEF 8 giugno 2023 – "Modifica al decreto 30 dicembre 2020, concernente l'adozione delle modalita' di accesso al Sistema TS mediante l'autenticazione a due o piu' fattori.", a partire dal 05/07/2023 le modalità di autenticazione subiscono una modifica dovuta all'applicazione delle nuove regole di autenticazione, cc.dd. a due fattori.

## PREREQUISITO: Il medico deve aver certificato la propria email nel proprio profilo utente consultabile dopo l'accesso al **Sistema TS**. Tale funzionalità è fruibile solo a valle della verifica dell'identità digitale SPID/CIE/TS-CNS.

Il secondo fattore di autenticazione (codice) costituito da un identificativo alfanumerico **generato dal Sistema TS** valido dal momento della richiesta per almeno 8 ore. Il valore esatto di validità del token sarà in caso aggiornato in future aggiornamenti della specifica o nel kit di sviluppo pubblicato sul Portale TS

*Nel caso dei singoli utenti collegati al SAC che utilizzano un software gestionale: Attivazione nuova modalità di autenticazione a 2 o più fattori: 30/09/2023. Periodo transitorio, nel quale è ancora concesso l'utilizzo delle vecchie modalità di autenticazione: dal 30/09/2023 al 30/12/2023* 

## Al termine dei rispettivi periodi transitori, le vecchie modalità di autenticazione saranno disattivate e sarà possibile utilizzare solo le nuove modalità a 2 o più fattori.

Per tutte le informazioni e per la visione integrale della documentazione relativa alle specifiche definite dal Sistema TS riguardanti la 'MODALITA' DI ACCESSO TRAMITE AUTENTICAZIONE A 2 O PIU' FATTORI AI SERVIZI (WEB SERVICES) DELLA RICETTA BIANCA ELETTRONICA' fare riferimento al Portale del Sistema TS.

**IMPORTANTE!** Si consiglia di utilizzare la nuova procedura per tempo evitando di trovarsi al termine del periodo transitorio nell'impossibilità di procedere con l'erogazione delle ricette bianche elettroniche **DM P** (farmaci in **fascia C** che possono essere stampati in dematerializzata).

**IMPORTANTE!** Si consiglia, inoltre, di certificare sul **Sistema TS** una mail che sia monitorata, privata e sicura (non mail che in passato non sono state raggiungibili per periodi elevati di tempo), possibilmente non la stessa che fornite ai vostri pazienti per le richieste in quanto poi la mail generata dal sistema TS contenente il token sarebbe di difficile reperimento.

Con lo scopo di aiutarvi a semplificare le procedure relative alla certificazione della propria mail sul **Sistema TS,** pensiamo di farvi cosa gradita descrivendo di seguito i passaggi da eseguire per portare a termine l'operazione.

- Eseguire l'accesso al **Sistema TS** con le proprie credenziali.
- Nella pagina Home cliccare su 'Sicurezza'

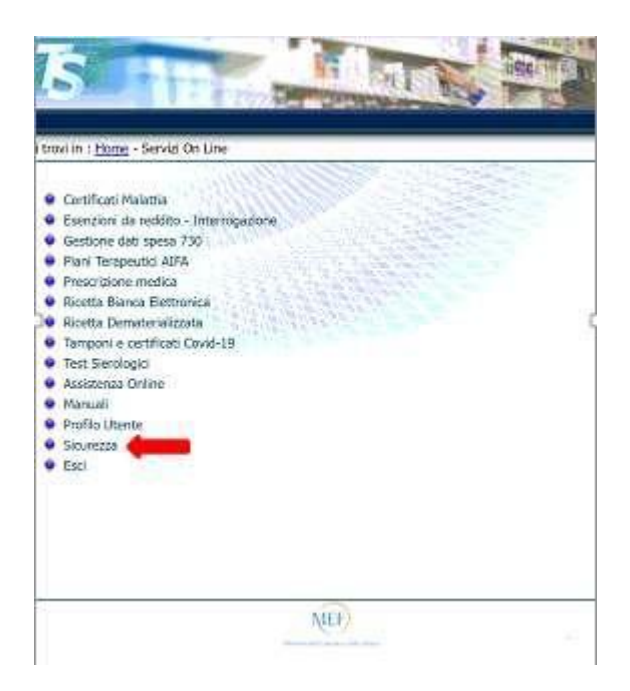

• Quindi cliccare su 'Certifica mail'

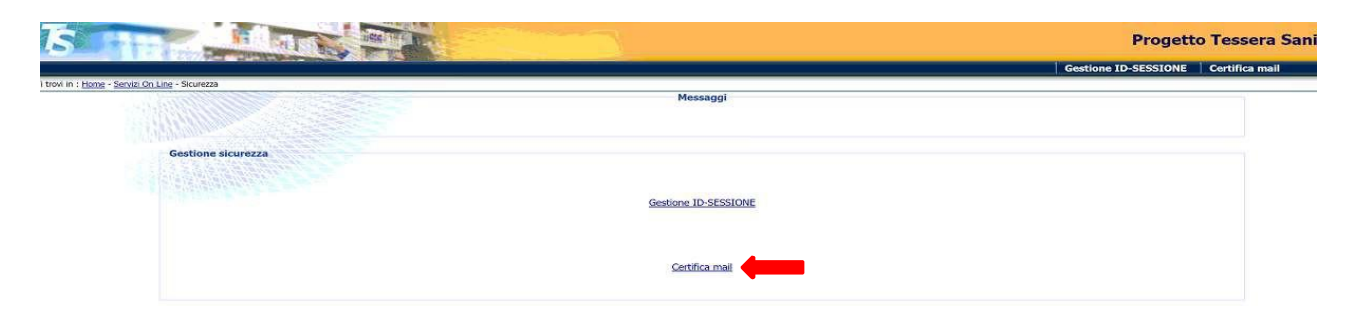

• Inserire la mail da certificare e cliccare sul tasto CONFERMA

| S THE MAN                                                               |                                                                                    |                                                                              |
|-------------------------------------------------------------------------|------------------------------------------------------------------------------------|------------------------------------------------------------------------------|
| HE DESCRIPTION OF SA                                                    |                                                                                    | Gestione ID                                                                  |
| nor m i <u>Prone</u> - <u>Servin Ob Line - Sevenn</u> a - Gortfine inne | Meessiggi                                                                          |                                                                              |
| Certifica mail<br>Inserire la mai da certificare s                      | ulla quale venà invisto f10-5ESSIONE dui permetterà di utilizzare i servizi well d | leticati alla Ricetta Banca Dematerializzata. Tutti i campi sono obbligatori |
|                                                                         | Hall:*                                                                             |                                                                              |
|                                                                         | Conferma mail:*                                                                    |                                                                              |
|                                                                         | CONFERMA RIPULINCE                                                                 |                                                                              |
|                                                                         | 1                                                                                  |                                                                              |

Verrà inviato dal **Sistema TS** un codice di validazione nella mail scelta.

• Inserire il codice di validazione ricevuto e cliccare sul tasto CONFERMA.

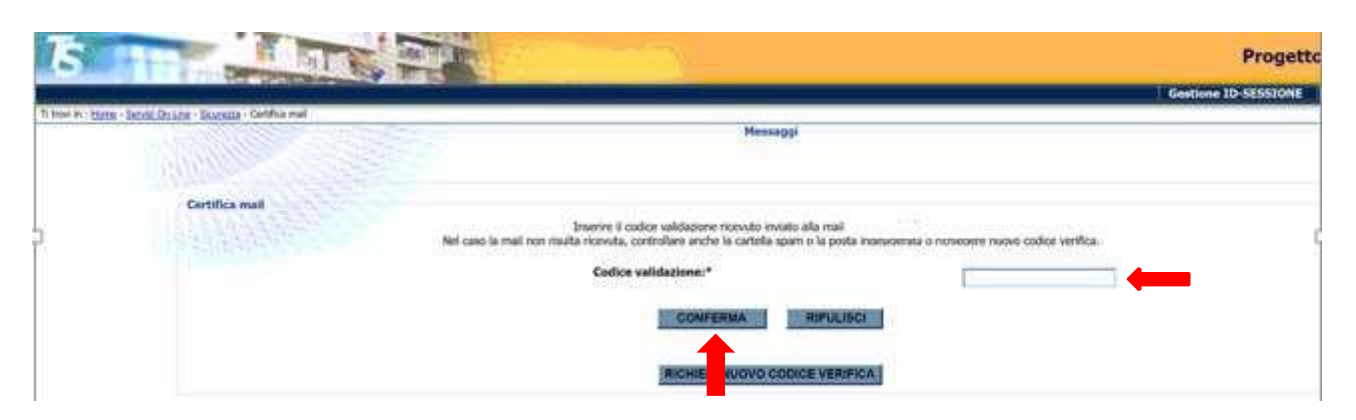

Se le operazioni si sono concluse con successo verrà presentata la seguente schermata

| Gestione mail certificata                                                                                                    |
|----------------------------------------------------------------------------------------------------|
| La mail sulla quale verrà inviato fID-SESSIONE che permetterà di utilizzare i servizi web dedicati alla Ricetta Bianca Dematerializzata è certificata.<br>Nel caso si voglia sostituire la mail utilizzare il bottone "Modifica", invece se si vuole revocare la mail occorre diccare il bottone "Revoca" e in un secondo momento sarà possibile inserire una nuova mail su cui ricevere l'ID-<br>sessione. |
| Mail certificata:*  MODIFICA REVOCA                                                                                                    |
|                                                                                                    |

Una volta terminate le operazioni di certificazione della propria mail con il **Sistema TS** ogni volta che verrà richiesto un nuovo codice (token) si riceverà sulla propria mail il nuovo codice (token) generato dal **Sistema TS**.

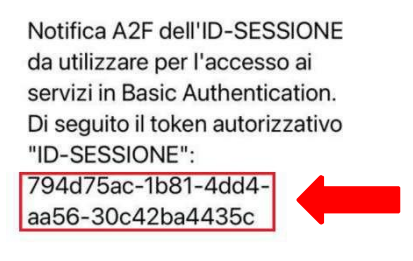

Cordiali saluti. Sistema TS

Il nuovo codice (token) deve essere inserito in **NEXT**<sup>2</sup> attraverso le modalità precedentemente descritte.